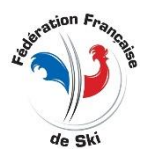

# **OBTENIR UNE IDENTIFICATION A LA FIS**

Pour l'enregistrement des courses et gérer , vous aurez besoin d'une autorisation (compte) pour accéder à la section réservée aux membres du site Web de la FIS.

#### Demander une autorisation d'accès

Envoyez un e-mail à <u>it@fisski.com</u>, en demandant un identifiant et un mot de passe pour accéder au chronométrage en direct.

Pour la configuration du compte, indiquez votre nom, votre adresse électronique personnelle et les informations sur la discipline pour laquelle le service de résultats en direct ou le test sera effectué. Un compte de section membre FIS ne peut être fourni qu'à une seule personne

Vous recevrez un email de la FIS ainsi libellé :

Dear \*\*\*\*\*\*\*\*\*\*\*\*\* your personal login information for FIS Member Section is: Login: \*\*\*\*\*\*\*\*\*\*\*\*\*\*\*\* Password: \*\*\*\*\*\*\*\*

When you copy the login information from this email please be aware to not copy empty spaces at the beginning or end of the login or password.

The login information is case sensitive.

Kind regards

Daniel Defago IT Manager | <u>defago@fisski.com</u>

Ces éléments vous donnent accès à la section des membres autorisés sur le site fis-ski.com

## **OBTENIR UNE IDENTIFICATION A LA FFS**

### **Module WEB FFS via Internet**

Ce document <u>rappelle</u> les principes de création d'un compte pour permettre les inscriptions des coureurs toutes disciplines aux épreuves ouvertes pour cela.

Les autorisations sont de 3 niveaux :

- Niveau 1 = Club vous ne pourrez inscrire que des coureurs de votre (vos) clubs.
- Niveau 2 = Comité vous ne pourrez inscrire que des coureurs de votre (vos) comités.
- Niveau 3 = FFS vous pourrez inscrire tous les coureurs quelle qu'en soit l'origine.

« droits insuffisants » signifie que vous essayez d'inscrire un coureur qui n'est pas de votre Niveau.

Pour une extension ou un changement de niveau vous rapprocher de votre responsable de BTR

Le compte permet est également indispensable au chronométreur pour assurer la gestion parfaite d'une épreuve (Inscriptions, Live, Export vers le site FFS)

#### **MODE OPERATOIRE A PARTIR D'INTERNET**

Vous rendre sur la page<u>www.agil.fr/ffs/ConfirmEmail.php</u> (situation provisoire)

|              | Compte I             | nscription F.F.S. | <b>?</b> |
|--------------|----------------------|-------------------|----------|
| Création Nou | veau Compte          |                   |          |
| Email        |                      |                   |          |
| Nom          |                      |                   |          |
| Prénom       |                      |                   |          |
| Fonction     |                      |                   |          |
| Téléphone    |                      |                   |          |
| Club         | Sélectionner un Club |                   |          |
|              | Enregistrer          |                   |          |

Remplir correctement l'ensemble des «zones ». Pour Club utiliser la recherche automatique à partir de 3 lettres.

#### Après avoir cliqué « Enregistrer »

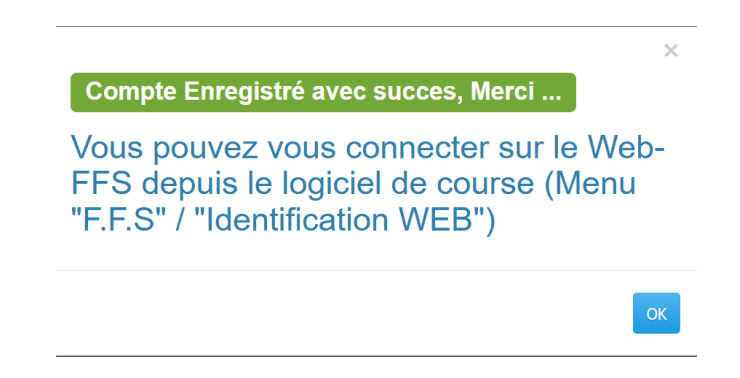

#### Valider par OK

Revenir sur la page d'accueil et choisir « Inscription aux Compétitions FFS » (mais aussi FIS) :

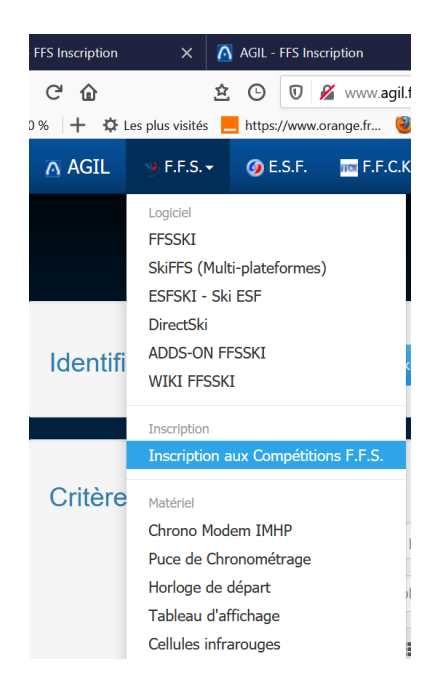

#### Vous accédez à :

| Inscription aux Compétitions F.F.S. |
|-------------------------------------|
| Identification Connexion            |

#### Cliquer Connexion

|                  | Identification Inscription F.F.S.                                                                  | ×       |
|------------------|----------------------------------------------------------------------------------------------------|---------|
|                  | Email:                                                                                             |         |
|                  |                                                                                                    |         |
|                  | Mot de Passe:                                                                                      |         |
|                  | Mot de Passe ou Clé                                                                                |         |
|                  | Quitter Création d'un Compte Mot de passe Oublié                                                   | Valider |
| La suite         |                                                                                                    |         |
|                  | Confirmation Oubli Mot de Passe ?                                                                  | ×       |
|                  | Ca                                                                                                 | ncel OK |
|                  | Mot de Passe:                                                                                      |         |
|                  | Mot de Passe ou Clé                                                                                |         |
|                  | Quitter Création d'un Compte Mot de passe Oublié                                                   | Valider |
| Répondre OK      |                                                                                                    |         |
| La suite logique |                                                                                                    |         |
|                  | Un courriel pour changer votre mot de passe a été envoyé à l'adresse<br>bernard.ramiere@outlook.fr | ×       |
|                  |                                                                                                    | ОК      |

### Remplir votre Email et choisir Mot de passe Oublié

Surveiller votre boîte mail en mémoriser votre mot de passe. Comme le texte du mail vous l'indique vous pourrez changer

|                    | Inscription aux Co | ompétitions F.F.S.         |                             |
|--------------------|--------------------|----------------------------|-----------------------------|
| Identification : b | Déconnexion        | Changer votre Mot de Passe | Gestion des Identifications |

Indiquez un mot de passe plus simple à retenir

| Ancien Mot Pas  | se:              |       |  |
|-----------------|------------------|-------|--|
| Nouveau Mot de  | e Passe:         |       |  |
| Confirmation No | ouveau Mot de Pa | asse: |  |
|                 |                  |       |  |
|                 |                  |       |  |

Vous êtes à présent identifié et prêt à assurer toutes les opérations liées à la possession d'un identifiant. Dans le fichier des concurrents inscrits la traçabilité existe (qui a inscrit qui et quel jour à quelle heure).